# Kurzwegweiser Lernstand 5 Deutsch – Lesecheck SH

## Test erstellen

## Schritt 1

- <u>www.leonie-sh.de</u>
- einloggen mit Formix-Daten → grüner Button "Online-Testbereich"
- Bereich "Lernstand 5" auswählen
- Vorlage "Deutsch" → Zahnrad-Symbol hinter der Vorlage anklicken

#### Schritt 2

- eigene Testung erstellen  $\rightarrow$  "Online-Test aus Vorlage erstellen" (Pop-Up öffnet sich)
- Testnamen festlegen (z.B. Lernstand Deutsch 5a)
- Testzeitraum bestimmen, Zeit der Freischaltung
- restliche Einstelloptionen so lassen speichern
- Vorschau des Tests speichert keine Eingaben

#### Schritt 3

- Bereich "Meine Tests" öffnen
- Zahnrad-Symbol hinter eigenem Test → Option "Test bearbeiten"
- unter (02) Teilnehmende: Anzahl benötigter Testlinks für Ihre Lerngruppe eintragen, zwei zusätzliche (Reserve) → "Teilnehmer/innen hinzufügen"
- Liste mit Links wird erstellt: https://leonie-sh.de/test, + vierstelliger Testcode (z.B.: 1ajv) und individuelle viertstellige ID (z.B.: 69y0) für jede/n Teilnehmer/in
- Linkzettel und Klassenliste herunterladen und ausdrucken, Linkzettel zerschneiden
- Vorschau: https://leonie-sh.de/test/*testcode*/0000/preview/1 (auch unterhalb des Tests in "Meine Tests" anklickbar), zur Vorbereitung und als Funktionstest

### Test durchführen

- Testdurchführung an PC / Laptop / Tablet, Tastatur sinnvoll, Maus hilfreich, für Edge optimiert (Lauffähigkeit vor der Testung ausprobieren)
- Benötigte Materialien: Stoppuhr, Beschäftigungsmaterial für Schnelle
- Linkzettel an Teilnehmende austeilen, Namen darauf schreiben lassen
- Browser öffnen, Links in Adressleiste eingeben (Tablet: QR-Code scannen)
- Bei Einstiegsfragen unterstützen (Schulart, Geschlecht, Muttersprache), Daten werden vollständig anonym gesammelt für die Landesrückmeldung
- allgemeine Anleitung gemeinsam lesen, Fragen klären

Teil Lesegeschwindigkeit

- Anleitung für Testteil gemeinsam lesen, besprechen, Fragen klären
- Bearbeitung wird nach 3 Minuten gesperrt, Pop-up mit "Ok" bestätigen, dann warten

Teil Leseverständnis

- Aufgaben 1 & 2: 30 Min bis zum STOP, Achtung: Stoppuhr nutzen!
- Pause 5 Min
- Aufgaben 3 & 4: 30 Min bis zum STOP, Achtung: Stoppuhr nutzen!
- Zurückklicken zu Teil 1 vermeiden
- "Nicht bearbeitete Aufgaben" werden angezeigt, zu Überprüfen animieren
- über "Zurück"- und "Weiter"-Buttons oder Liste ist hin- und herwechseln möglich
- Abschluss des Tests Browserfenster schließen
- Einsammeln der Linkzettel, übertragen der Namen in die Klassenliste

#### Ergebnisse

- Abschluss des Testzeitraums Ergebnisse direkt im LeOniE-Account
- Bereich "Meine Tests" → "Testergebnisse eintragen und anzeigen"
- in Kopfleiste "Auswertung" anklicken, Klassenauswertung mit % richtiger Antworten
- Einzelauswertung mit % richtiger Antworten zu jeder ID, Klassenliste hinzunehmen (letzte 4 Stellen des Links)
- Einordnen der Testergebnisse im Klassenvergleich und anhand der Tabelle aus der Grundinformation